Usuwanie GRUB-a przy pomocy programu TestDisk.

Zdarza się , że po usunięciu Linuksa , który był zainstalowany obok Windows, nie możemy już uruchomić naszego okienkowego systemu z Redmond. Pozostaje problem z zainstalowanym środowiskiem startowym GRUB linuksa. Jak zatem usunąć problem?

Rozwiązanie:

Uruchom jakikolwiek system operacyjny Linux, Windows lub Mac, pobierz program TestDisk odpowiedni dla twojego systemu operacyjnego ze strony: www.cgsecurity.org/wiki/TestDisk\_Download. Po pobraniu wypakuj archiwum.

W Windows wejdź do katalogu z programem i uruchom testdisk\_win.exe, pod linuxem uruchom konsolę i wpisz cd /home/scieżka\_do\_lokacji/testdisk-nr. wersji/, uruchom program z prawami roota poleceniem sudo ./testdisk\_static, kiedy zostaniesz poproszony o swoje hasło podaj je.

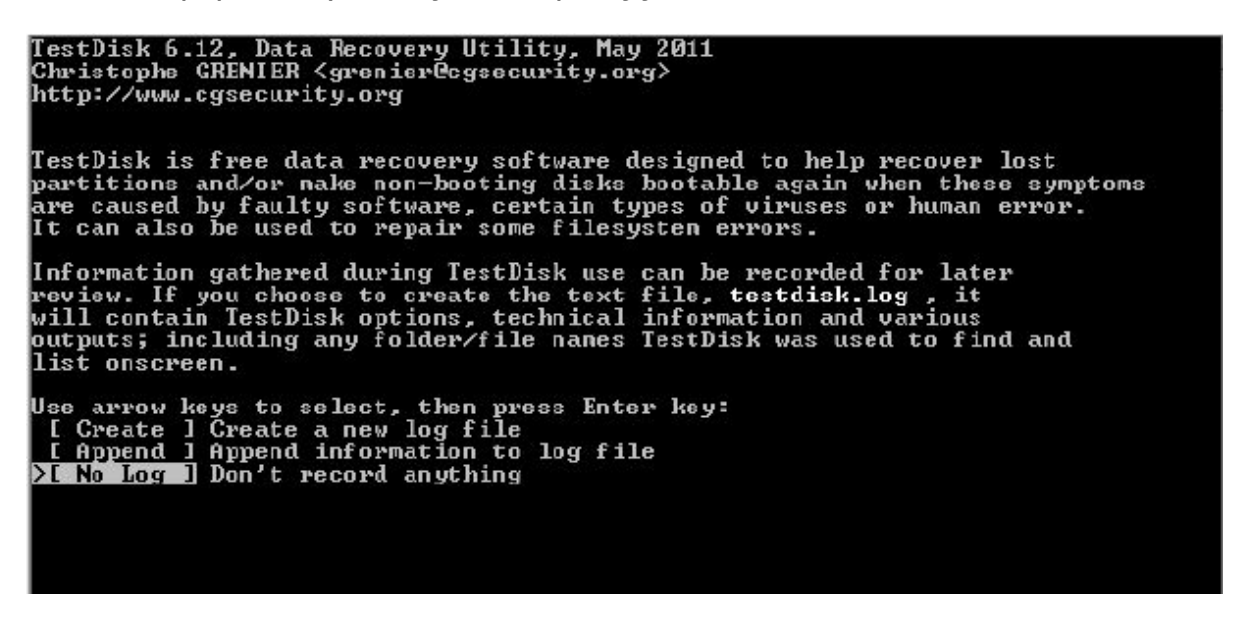

Pojawi się okno podobne do wiersza poleceń Windowsa. Strzałkami wybierz No Log Don't rekord anything i wciśnij enter.

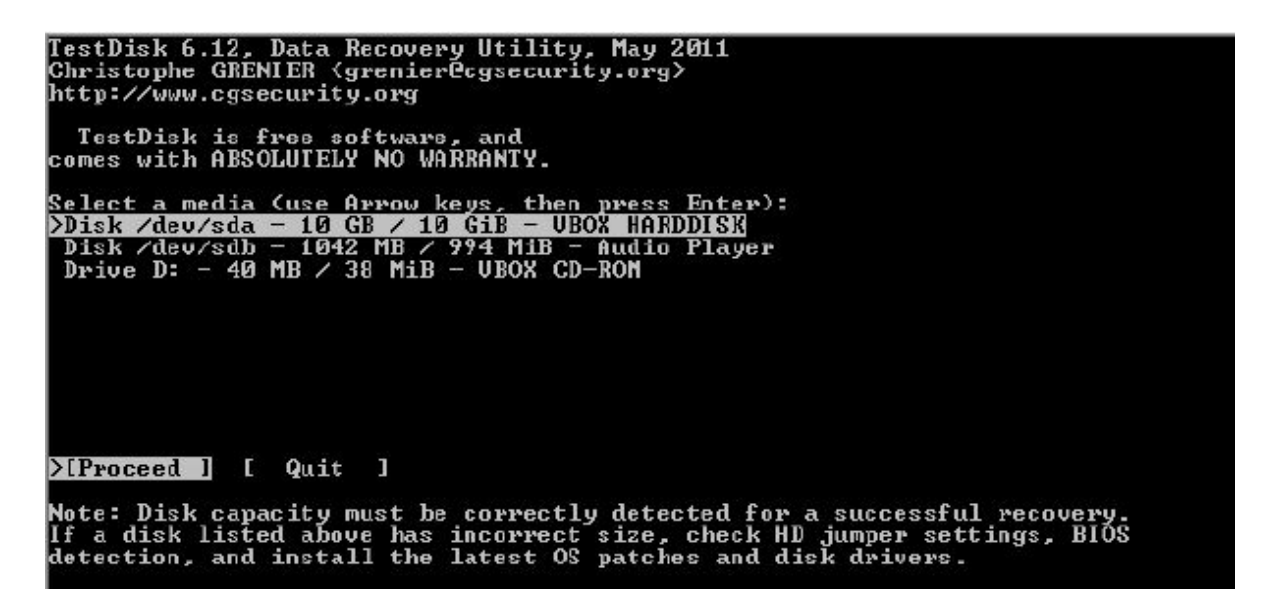

W kolejnym oknie z listy wybierz swój dysk twardy, później wybierz Proceed i wciśnij enter.

TestDisk 6.12, Data Recovery Utility, May 2011 Christophe GRENIER (grenier@cgsecurity.org) http://www.cgsecurity.org Disk /dev/sda - 10 GB / 10 GiB - UBOX HARDDISK Please select the partition table type, press Enter when done. Please select the partition map (Mac i386, some x86\_64...) Intel/PC partition [EFI GPT] EFI GPT partition map (Mac i386, some x86\_64...) [Humax ] Humax partition table [Mac ] Apple partition map [None ] Non partitioned media [Sun ] Sun Solaris partition [XEox ] XBox partition [Return ] Return to disk selection\_ Note: Do NOT select 'None' for media with only a single partition. It's very rare for a drive to be 'Non-partitioned'.

Wybierz tabelę partycji (w znacznej większości jest to Intel Intel/PC partition) i wciśnij enter.

źródło: http://www.it.wortale.net/

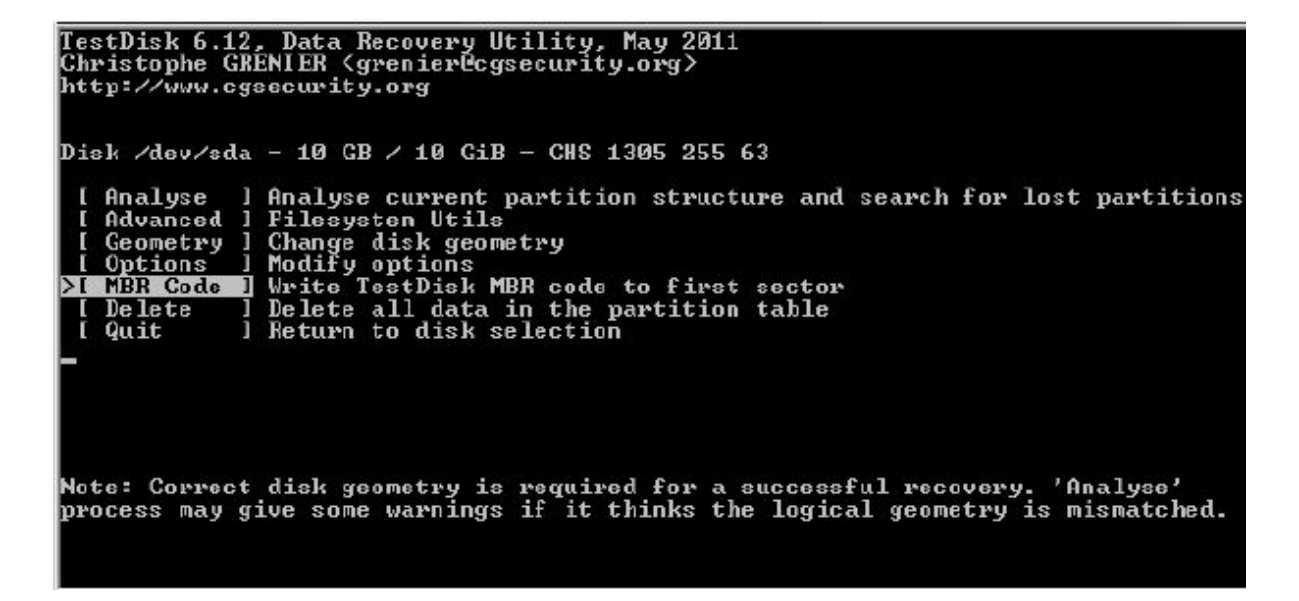

Za pomocą strzałek wybierz MBR Code Write TestDisk MBR code to first sector, wciśnij enter, potwierdź chęć wykonania operacji wpisując Y jeszcze raz Y i wciśnij enter. Program rozpocznie przywracanie partycji rozruchowej MBR. Po zakończeniu operacji uruchom ponownie komputer, GRUB powinien być usunięty, a Windows zacznie się ładować.

Link do programu z wersjami do różnych systemów operacyjnych:

http://www.cgsecurity.org/wiki/TestDisk\_Download